Windows7文件恢复找回被删改的文件Microsoft认证考试 PDF 转换可能丢失图片或格式,建议阅读原文

https://www.100test.com/kao\_ti2020/644/2021\_2022\_Windows7\_E 6\_96\_c100\_644600.htm 一个失误,把不该删改的文件删改了? 不巧刚又清空了回收站?痛心疾首啊!世上没有后悔药卖? 呵呵,Win7可是有系统保护设置的哟。只要做好适当的设置

,还是能找回文件的。 下面假设一场景:原来E盘"测试" 文件夹中有7张图,不巧手一抖,删掉了两幅,而且回收站 也被清空了。怎么找回那另外两幅图?一起来看看小易是怎 么做的!首先,找到E盘"测试"文件夹,右键单击鼠标, 选择"属性"。打开"以前的版本"选项卡,选择合适的还 原点(假如有多个的话),按"还原"。系统会跳出确认窗 口,按"还原"继续;最后,成功还原,一路按"确定"退 出。 假如文件夹中有多项内容, 而您只想恢复其中之一, 可 以这么做:在"以前的版本"选项卡上,选好合适的还原点 后 , 按 " 打开 " ; 然后选中目标文件 , 右键鼠标 " 复制 " ; 最后,在目标地点右键"粘贴"出来即可。同样的,对于其 他的文件夹,甚至是系统盘,都可以用上述方法来还原。不 知您发现没有,还原成功与否的要害,在于还原点的创建。 假如没有还原点,那其它一切也都无从谈起。创建还原点的 第一步,是要打开"系统保护"。在"开始"菜单上,右键 鼠标单击"计算机",选择"属性"。在左侧控制面板主页 上选择"系统保护"。接着,选择还原对象。在保护设置栏 中,选择要创建还原点的驱动器(例如,这里我们选择C盘 ),按"配置"。选择合适的还原设置(假如非系统盘,选 择"仅还原以前版本的文件"即可),磁盘空间大小,然后

依次按"应用","确定"退出。最后,再为还原点设个标 识。按"创建",在还原点创建框内输入名称,可以是创建时 间,也可以是其它您喜欢的内容,反正尽可自\*\*You发挥啦。 完成后,再按"创建"。OK,还原点成功建立。有了系统 还原点,就等于是给您的文件资料的找了一个保镖,让人放 心不少。不过,这也并非一劳永逸,您需要经常更新还原点 ,将来还原时,才不会失望哦!另外还要注重的一点是:若 还原成以前的版本,在还原点之后对文件所作的修改都将丢 失。因此,假如必要,还原前应做好保存。编辑特别推荐: 略施小计Windows7资源管理器忘记历史Windows7的安全小 帮手MSE1.0 100Test下载频道开通,各类考试题目直接下载。 详细请访问 www.100test.com